## **Opprette bruker i idrettens ID**

1. Logg inn på <u>IMS Medlemsportal</u> (<u>https://imsapp.nif.no</u>) Innloggingsbildet ser slik ut:

| er idrettens ID? 🔞        |             |                       |         |       |      |    |
|---------------------------|-------------|-----------------------|---------|-------|------|----|
|                           |             |                       |         |       |      |    |
| ID Idrettens ID           |             |                       |         |       | *    |    |
| Brukernavn                |             |                       |         |       |      |    |
| Passord                   | Vis passord |                       |         | Ju .  |      |    |
|                           |             |                       |         |       |      |    |
| La meg være pålogget      |             |                       |         |       |      |    |
| Logg inn med Idrettens ID |             |                       |         |       |      |    |
| Glemt brukernavn/passord? |             | (Indexcould Pri       | and the |       |      |    |
| Har du ikke Idrettens ID? |             |                       | 3       |       | e 1) | 1- |
| Opprett ny bruker         |             | and the second second |         | A Car |      |    |

2. Klikk på «Opprett ny bruker» og følgende skjermbilde dukker opp:

|              | Innmeldingsside            | ×               | +                   |                                                  |                  |               |             |           |        |           | -          | 0 | × |
|--------------|----------------------------|-----------------|---------------------|--------------------------------------------------|------------------|---------------|-------------|-----------|--------|-----------|------------|---|---|
| $\leftarrow$ | $\rightarrow$ C Q          | https://        | signup.nif.no       |                                                  |                  | 6             | ર જે        | £^≡       | ¢      | Synkroni  | serer ikke | ۲ |   |
|              |                            |                 |                     |                                                  |                  |               |             |           |        |           |            |   |   |
|              |                            |                 |                     |                                                  |                  |               |             |           |        |           |            |   |   |
|              | <u>Hva er idrettens ID</u> | 8               |                     | -                                                | _                |               |             |           |        | Norsk     | / English  | Ĵ |   |
|              |                            |                 |                     |                                                  | 14               |               |             |           |        |           |            |   |   |
|              |                            |                 |                     |                                                  |                  |               |             |           |        |           |            |   |   |
|              | Om dec                     | 1               |                     |                                                  |                  |               |             |           |        |           |            |   |   |
|              | onn aog                    | ,               |                     |                                                  |                  |               |             |           |        |           |            |   |   |
|              | For at du skal b           | oli bruker elle | er bli medlem       | må du opprette en br                             | uker for å admin | istrere din i | drettsp     | orofil o  | g dine | e medlerr | iskap.     |   |   |
|              | Personopplysn              | ingene som      | oppgis behar        | ndles i henhold til per                          | sonvernregelverk | et. Les mei   | r i vår p   |           |        |           |            |   |   |
|              | <u>Jeg har ikke fø</u>     | dsels-/D-nur    | <u>nmer</u>         |                                                  |                  |               |             |           |        |           |            |   |   |
|              | Fornavn                    |                 |                     |                                                  | Etternavn        |               |             |           |        |           |            |   |   |
|              |                            |                 |                     |                                                  |                  |               |             |           |        |           |            |   |   |
|              | Fødsels-/D-numme           | er 😮            |                     |                                                  |                  |               |             |           |        |           |            |   |   |
|              | ddmmââxxxxx                |                 |                     |                                                  |                  |               |             |           |        |           |            |   |   |
|              | Landkode                   | Mobilnummer     |                     |                                                  |                  |               |             |           |        |           |            |   |   |
|              | +47                        |                 |                     |                                                  |                  |               |             |           |        |           |            |   |   |
|              |                            |                 |                     |                                                  |                  |               |             |           |        |           |            |   |   |
|              | Fortsett                   |                 | Avbryt registrering |                                                  |                  |               |             |           |        |           |            |   |   |
|              |                            |                 | ontoett             |                                                  |                  | , (151)       | regi        |           |        |           |            | J |   |
|              |                            |                 |                     |                                                  |                  |               |             |           |        |           |            |   |   |
|              |                            |                 |                     |                                                  |                  |               |             |           |        |           |            |   |   |
|              |                            |                 |                     |                                                  |                  |               |             |           |        |           |            |   |   |
|              | En tjeneste fra            |                 |                     | NIF Digital Support                              |                  | 0             | m perso     | nvern -   | >      |           |            |   |   |
|              | IDRETTSFORE                | BUND            |                     | E-post: <u>support@idre</u><br>Telefon: 21029090 | ttsforbundet.no  | v             | ersjon 1.10 | 0.21250.1 | 02     |           |            |   |   |
|              | <u> 666</u>                |                 |                     | Man-tor: 08:00 - 19:0<br>Fre: 08:00 - 15:30      | 0                |               |             |           |        |           |            |   |   |

3. Skriv inn nødvendig informasjon og trykk fortsett. Samtidig som skjermbildet under dukker opp, blir en engangskode sendt på SMS til oppgitt mobilnummer.

| Innmeldingsside                                                                    |                                                                                                    |                      | - 0 :                  |  |  |  |  |  |
|------------------------------------------------------------------------------------|----------------------------------------------------------------------------------------------------|----------------------|------------------------|--|--|--|--|--|
| $\leftarrow$ $\rightarrow$ $C$ $\textcircled{a}$ $\textcircled{https://signup.ni}$ | no                                                                                                    | ⊂, tõ t≞             | Synkroniserer ikke 🚳 😶 |  |  |  |  |  |
|                                                                                    |                                                                                                    |                      |                        |  |  |  |  |  |
|                                                                                    |                                                                                                    |                      |                        |  |  |  |  |  |
| Hva er idrettens ID 💡                                                              |                                                                                                    |                      | Norsk / English        |  |  |  |  |  |
|                                                                                    | 2/4                                                                                                    |                      |                        |  |  |  |  |  |
| E                                                                                  | Bekreft                                                                                                    |                      |                        |  |  |  |  |  |
|                                                                                    |                                                                                                    | 014048               |                        |  |  |  |  |  |
| ы<br>п<br>т<br>е                                                                   | Bekreft kontoen verd å legge inn engangskoden du har fårt på SMS til<br>nurmer (+ 4/7) 9346827.: Engangskoden er av gyldig jet tri minut tetter<br>mottak. Dersom du ikke har fått koden, kan du klikke på <sup>5</sup> hent ny<br>engangskode for få tilsend ni vkode. |                      |                        |  |  |  |  |  |
| E                                                                                  | gangskode                                                                                                    |                      |                        |  |  |  |  |  |
|                                                                                    | xxxx                                                                                                    |                      |                        |  |  |  |  |  |
| Ë                                                                                  | <u>ent ny engangskode</u>                                                                                                    |                      |                        |  |  |  |  |  |
|                                                                                    | Tilbake Fortsett                                                                                                    |                      |                        |  |  |  |  |  |
|                                                                                    |                                                                                                    |                      |                        |  |  |  |  |  |
|                                                                                    |                                                                                                    |                      |                        |  |  |  |  |  |
|                                                                                    |                                                                                                    |                      |                        |  |  |  |  |  |
|                                                                                    |                                                                                                    |                      |                        |  |  |  |  |  |
|                                                                                    |                                                                                                    |                      |                        |  |  |  |  |  |
| En tjeneste fra                                                                    | NIF Digital Support                                                                                                    | Om personvern        | >                      |  |  |  |  |  |
| NORGES<br>IDRETTSFORBUND                                                           | E-post: <u>support@idrettsforbundet.no</u>                                                                                                    | Versjon 1.10.21250.1 | 02                     |  |  |  |  |  |
| 600                                                                                | Man-tor: 08:00 - 19:00                                                                                                    |                      |                        |  |  |  |  |  |
|                                                                                    | Fre: 08:00 - 15:30                                                                                                    |                      |                        |  |  |  |  |  |
| Norges idrettsforbund og<br>olympiske og paralympiske komité                       |                                                                                                    |                      |                        |  |  |  |  |  |
|                                                                                    |                                                                                                    |                      |                        |  |  |  |  |  |
|                                                                                    |                                                                                                    |                      |                        |  |  |  |  |  |

4. Skriv inn koden og trykk fortsett.

Dersom du får en feil som vist i neste bilde prøver du med ny kode inntil kode aksepteres.

| Innmeldingsside                                                                                                    |                                                                                                    |                      |           |                       | - 0                    | × |  |  |  |
|----------------------------------------------------------------------------------------------------|----------------------------------------------------------------------------------------------------|----------------------|-----------|-----------------------|------------------------|---|--|--|--|
| ← → C ⋒ 🗈 https://signu                                                                                             | p.nif.no                                                                                                    | Q                    | 10 T      | ^= @                  | Synkroniserer ikke 🚱   |   |  |  |  |
| <u>Hva er idrettens ID</u> 📀                                                                                        | 2/4                                                                                                    |                      |           |                       | <u>Norsk</u> / English |   |  |  |  |
|                                                                                                    | Bekreft<br>Bekreft kontoen ved å legge inn engangskoden du har fått på St<br>nummer (+47) 93468271. Engangskoden er gyldigi ett minut t<br>engangskode <sup>4</sup> for få tilsendt ny kode.<br>Engangskode<br>7204 | MS til<br>etter<br>y |           |                       |                        |   |  |  |  |
|                                                                                                    | Hent ny engangakode<br>Tilbake<br>Kunne ikke verifisere brukeren                                                                                                    |                      |           |                       |                        |   |  |  |  |
| En tjeneste fra<br>NORGES<br>IDRETTSFORBUND<br>OPED<br>Norges idrettsforbund og<br>olympiske og paralympiske komité | NIF Digital Support<br>E-post: <u>suppart@idrettsforbundet.no</u><br>Telefon: 21029090<br>Man-tor: 08:00 - 19:00<br>Fre: 08:00 - 15:30                                                                              | <u>Om</u><br>Versj   | personver | <u>n</u> →<br>50.1 02 |                        |   |  |  |  |

5. Når koden er akseptert vil et nytt skjermbilde dukke opp:

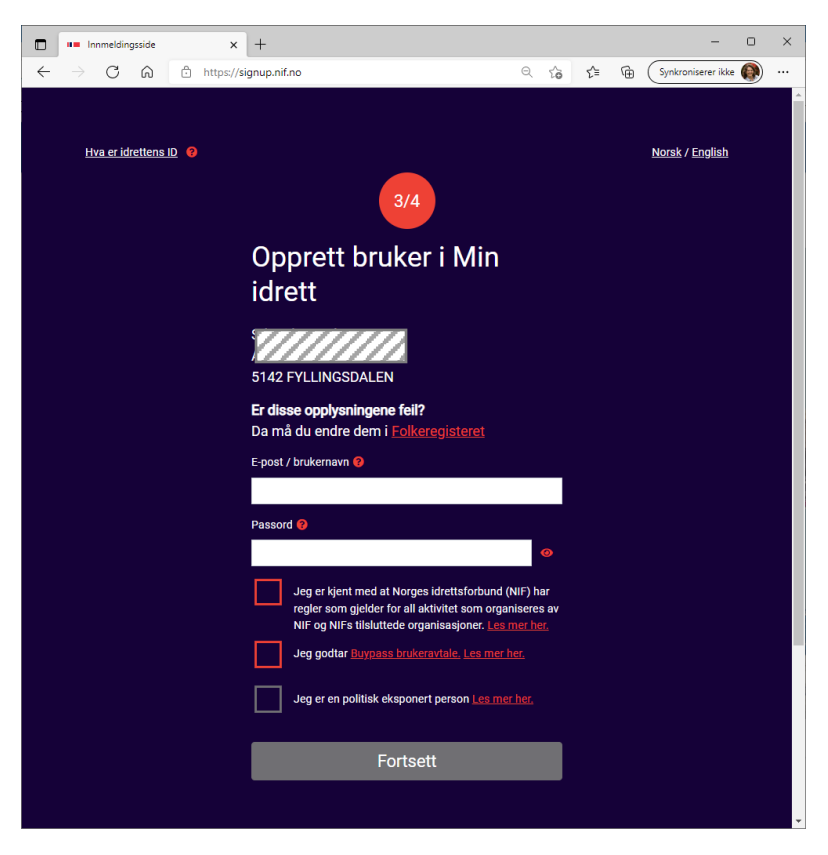

- 6. Nå skal du skrive inn en e-postadresse som brukernavn samt et passord du vil bruke for å logge inn i Idrettens ID. Kryss av for de to røde boksene, eventuelt den siste boksen for de det gjelder, og trykk Fortsett.
- 7. Du er nå registrert med brukernavn og passord i Idrettens ID og kan logge deg inn i den nye <u>medlemsportalen</u> for å administrere ditt/dine medlemskap.

Lykke til!